## ・ 当選を受け入れる場合

(派)・施設予約システム > 申請一覧

① 受け入れる申請情報を選択し、右下の「当選確定」をクリックしてください。

|                                                                                            | •                                                     | <u>@去力を</u> 含めない                                          | ,                                                            | かを含める               |                                         |                                                                                                    |                                                                                                    |
|--------------------------------------------------------------------------------------------|-------------------------------------------------------|-----------------------------------------------------------|--------------------------------------------------------------|---------------------|-----------------------------------------|----------------------------------------------------------------------------------------------------|----------------------------------------------------------------------------------------------------|
| •                                                                                          |                                                       |                                                           |                                                              |                     |                                         | 検索                                                                                                    | Q +                                                                                                |
| 使用日                                                                                        | 使用時間                                                  | 使用                                                        | ]施設 ↓↑                                                       | 申請番号                | 使用目的                                    | 状態                                                                                                    | 設備                                                                                                 |
| <u>]</u><br>2023/08/03(木)                                                                  | 19:00~20:00                                           | アオウゼ 大活動室                                                 | 4                                                            | 95-8014-01          | 工作                                      | 当選未申調                                                                                                    | 請無                                                                                                 |
| 2023/08/07(月)                                                                              | 19:00~20:00                                           | アオウゼ 大活動室                                                 | 4                                                            | 95-8022-01          | 工作                                      | 落選                                                                                                    | 無                                                                                                  |
| 2024/02/06(火)                                                                              | 19:00~20:00                                           | アオウゼ 多目的木                                                 | ール                                                           | 95-8030-01          | 健康体操                                    | 申込取消                                                                                                    | <u>ب</u>                                                                                           |
|                                                                                            |                                                       |                                                           |                                                              |                     |                                         | 当選確定                                                                                                    | <b>当選辞退</b> 取消                                                                                     |
| 当躍受∖を行う[                                                                                   | 大容を確認して!                                              | いただき                                                      | 次へ をクリ、                                                      | ックトアくださ             |                                         |                                                                                                    |                                                                                                    |
|                                                                                            |                                                       |                                                           |                                                              |                     | • •                                     |                                                                                                    |                                                                                                    |
| 申請情報                                                                                       | 申請─覧> 明袖─覧(当                                          | 的思唯正)                                                     |                                                              |                     |                                         |                                                                                                    |                                                                                                    |
|                                                                                            |                                                       |                                                           |                                                              |                     |                                         |                                                                                                    |                                                                                                    |
| ] 由志研版                                                                                     | 体田口                                                   | 庙田時間                                                      | <b>冻田炼</b> 乳                                                 | (市日                 | 1日約                                     | <b>使</b> 衆                                                                                                    | ₩                                                                                                  |
| 当醒(仮予約)                                                                                    | 2023/08/03(木)                                         | 19:00~20:00 72                                            | オウゼ 大活動室 4                                                   | T/F                 | ×                                       | 1                                                                                                    | 新規                                                                                                 |
|                                                                                            | 2020/00/00(715)                                       | 10.00 -20.00                                              |                                                              |                     |                                         |                                                                                                    | ★ 30.5%                                                                                            |
|                                                                                            |                                                       |                                                           |                                                              |                     |                                         |                                                                                                    | 施設系約システ                                                                                            |
| 抽選                                                                                         |                                                       |                                                           |                                                              |                     |                                         |                                                                                                    |                                                                                                    |
| <b>抽選</b><br>使用日<br>2023/08/03(木)                                                          | 使用時間<br>) 19:00~2                                     | I<br>0:00 アオウゼ 大                                          | 使用施設<br>活動室 4                                                | 施設料金                | 設備<br>¥ 600                             | <b>料金</b><br>¥0                                                                                                    | <b>合計金額</b><br>¥ 600                                                                               |
| <mark>抽選</mark><br>使用日<br>2023/08/03(木)<br>戻る                                              | (使用時間<br>) 19:00~2                                    | 1<br>0:00 アオウゼ大                                           | 使用施設<br>活動室 4                                                | 施設料金                | 設備<br>¥ 600                             | <b>料金</b><br>¥0                                                                                                    | 合計金額<br>¥600<br>→ 当選確定<br>施設予約システ                                                                  |
| 抽選<br>使用日<br>2023/08/03(木) 戻る                                                              | 使用時間<br>) 19:00~2<br>が出てきますの <sup>.</sup><br><u>1</u> | 0:00<br>アオウゼ大<br>で、はいをクリ<br>6選確定確認                        | 使用施設<br>活動室 4<br>ックしてくださ                                     | 施設料金<br>さしい。        | ¥ 600                                   | ¥₩2<br>¥0                                                                                                    | 合計金額<br>¥ 600<br>→ ¥ 800<br>→ 当選確定<br>施設予約システ                                                      |
| 抽選<br>使用日<br>2023/08/03(木) 戻る 最終確認の画面なの 施設予約システム                                           | 使用時間<br>) 19:00~2<br>が出てきますの・<br>申請一覧 > 明細一覧 (当       | 0:00<br>アオウゼ大<br>で、はいをクリ<br>6選確定確認                        | 使用施設<br>活動室 4<br>ックしてくださ                                     | <u>施設料金</u><br>さしい。 | ¥ 600                                   | <b>料金</b><br>¥0                                                                                                    | 合計金額<br>¥600<br>→ ¥800<br><b>※ 当選確定</b><br>施設予約システ                                                 |
| 抽選<br>使用日<br>2023/08/03(木)<br>戻る 最終確認の画面7 施設予約システム 申請確認                                    | (<br>ゆ<br>り)                                          | 0<br>0:00<br>アオウゼ大<br>で、はいをクリ<br>前選確定確認<br>i選確定を行います。よろしい | 使用施設<br>活動室 4<br>ックしてくださ                                     | <u>施設料金</u><br>さい。  | ¥ 600                                   | <b>料金</b><br>¥0                                                                                                    | 合計金額<br>¥ 600<br>→ ¥ 2<br>※ 当選確定<br>施設予約システ                                                        |
| 抽選<br>使用日<br>2023/08/03(木)<br>戻る 最終確認の画面7 施設予約システム 申請確認 抽選                                 | (<br>)<br>)<br>が出てきますの・<br>申請─覧 > 明細一覧 (当<br>当        | 0<br>0:00 アオウゼ大<br>で、はいをクリ<br>前選確定を行います。よろしい              | 使用施設<br>活動室 4<br>ックしてくださ                                     | <u>施設料金</u><br>さしい。 | ¥ 600                                   | <b>料金</b><br>¥0                                                                                                    | 合計金額<br>¥600<br>→ ¥600<br>→ 当選確定<br>施設予約システ                                                        |
| 抽選<br>使用日<br>2023/08/03(木)<br>反る 反3 日本の日本の日本の日本の日本の日本の日本の日本の日本の日本の日本の日本の日本の日               | (使用時間<br>) 19:00~2<br>が出てきますの・<br>申請-覧 - 明細-覧 (当<br>当 | 1<br>0:00 アオウゼス<br>で、はいをクリ<br>前選確定を行います。よろし               | 使用施設<br>活動室4<br>ックしてくださ                                      | 生い。                 | ¥ 600<br>¥ 600                          | 料金          ¥0          W          W | <ul> <li>合計金額<br/>¥600</li> <li>→ 当選確定</li> <li>施設予約システ</li> </ul>                                 |
| 抽選<br>使用日<br>2023/08/03(木)<br>定る この23/08/03(木) 品総確認の画面7 施設予約システム 申請確認 拍選 使用日 2023/08/03(木) | 使用時間       )     19:00~2                              | 0:00 アオウゼス<br>で、はいをクリ<br>街選確定を行います。よろしい<br>アオウゼス          | 使用施設         活動室4         ックしてくださ         いですか?         活動室4 | <u>作</u> 設料金<br>ない。 | ¥ 600<br>¥ 600<br>(はい)<br>¥ 600         | 料金 ¥0                                                                                                    | 合計金額<br>¥600 ★ 当選確定<br>施設予約システ                                                                     |
| 抽選<br>使用日<br>2023/08/03(木)<br>定る この23/08/03(木) 正確認知道 市請確認 抽選 使用日 2023/08/03(木) 1           | 使用時間       19:00~2                                    | 1<br>0:00 アオウゼス<br>で、はいをクリ<br>台選確定を行います。よろし<br>アオウゼス      | 使用施設   活動室4   いですか? 活動室4 最後に、「当                              | <u>たい。</u><br>送い。   | ¥600<br>(はい)<br>¥600<br>(はい)<br>(丁仮予約」の | 料金<br>¥0 料金<br>¥0 画面が出れ                                                                                                    | <ul> <li>合計金額<br/>¥600</li> <li>→ 当選確定<br/>施設予約シスラ</li> <li>合計金額<br/>¥600</li> <li>よ600</li> </ul> |

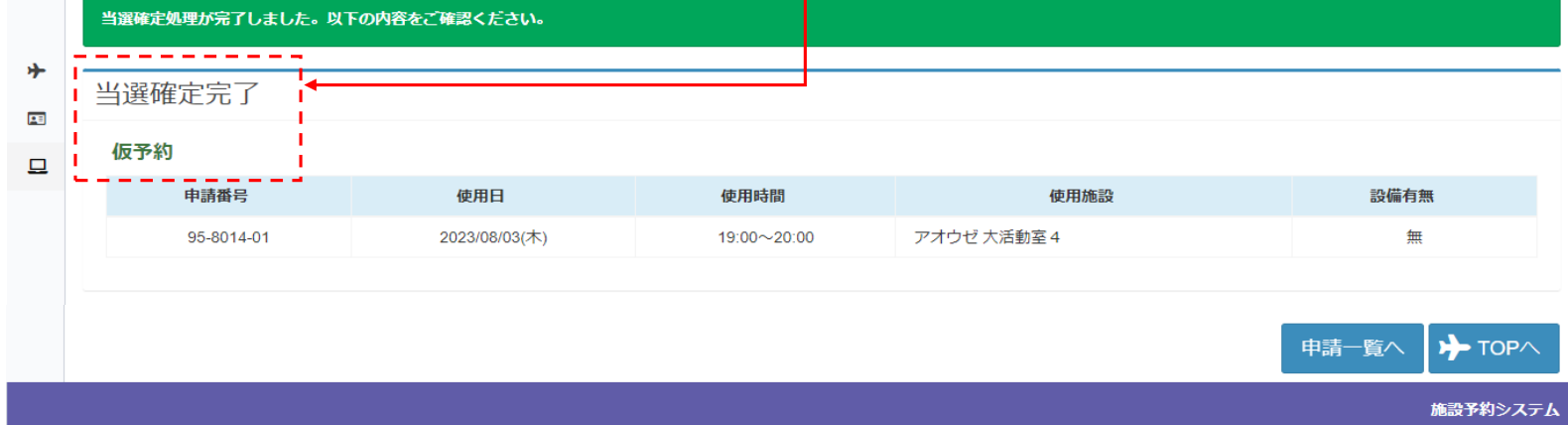

## ×当選を辞退する場合

① 辞退する申請情報を選択し、右下の「当選辞退」をクリックしてください。

|   | 施設予約システム     | > 申請一覧 |             |      |      |      |                |
|---|--------------|--------|-------------|------|------|------|----------------|
|   | 申請区分 抽邊      | 2 過去   | 分を含めない      | 取消分を | 含めない |      |                |
| * |              |        |             |      |      | ***  | 0              |
|   |              |        |             |      |      | 快来   | ~~ ¥           |
| _ | 使用日          | 使用時間   | 使用施設        | 申請番号 | 使用目的 | 状態   | 設備             |
| - | 2023/08/07(月 |        | アオウゼ 大活動室 4 |      |      |      | 無              |
|   |              |        |             |      |      | 当選確定 | <b>当選辞退</b> 取消 |
|   |              |        |             |      |      |      | 施設予約システム       |
|   |              |        |             |      |      |      |                |

## ② 当選辞退を行う内容を確認していただき、 ≫次へ をクリックしてください。

|   | 施討 | <b>役予約システム</b> | > 申請一覧 > 明細一覧( | 当選辞退)       |             |      |      |         |               |
|---|----|----------------|----------------|-------------|-------------|------|------|---------|---------------|
|   | 月  | 自請情報           |                |             |             |      |      |         |               |
| * |    |                |                |             |             |      | 検索   |         | Q -           |
|   |    | 申請種類           | 使用日            | 使用時間        | 使用施設        | 使用目的 | 使用人数 | 詳細      | 明細状態          |
| 묘 |    | 当選(仮予約)        | 2023/08/07(月)  | 19:00~20:00 | アオウゼ 大活動室 4 | ~    | 5    | ■L<br>~ | 新規            |
|   |    | 戻る             |                |             |             |      |      |         | ≫ 次へ          |
|   |    |                |                |             |             |      |      |         | ー<br>施設予約システム |

| 3 | 内容を再度確認してい                             | ヽただき、右下の    | ≫当選辞退       | をクリック    | してください。 |               |           |
|---|----------------------------------------|-------------|-------------|----------|---------|---------------|-----------|
|   | 施設予約システム > 申請一覧 > 明細一覧 (当道辞退) > 当選辞退確認 |             |             |          |         |               |           |
|   | 申請確認                                   |             |             |          |         |               |           |
| * | 抽選                                     |             |             |          |         |               |           |
|   | 使用日                                    | 使用時間        | 使用施         | in<br>in | 施設料金    | 設備料金          | 合計金額      |
| ⊒ | 2023/08/07(月)                          | 19:00~20:00 | アオウゼ 大活動室 4 |          | ¥ 600   | ¥0            | ¥ 600     |
|   |                                        |             |             |          | 当       | 蘳辞退完了時にメールを受け | 取りますか? はい |
|   | 戻る                                     |             |             |          |         |               | ▶ 当選辞退    |
|   |                                        |             |             |          |         |               | 施設予約システム  |

## ④ 最終確認の画面が出てきますので、はいをクリックしてください。

|            | 施設予約システム > 申請一覧 > | 明細一覧(当 | 当選辞退確認   | 2           |      |         | ×      |               |           |
|------------|-------------------|--------|----------|-------------|------|---------|--------|---------------|-----------|
|            | 申請確認              |        | 当選辞退を行いる | ます。よろしいですか? |      |         |        |               |           |
| *          | 抽選                |        |          |             |      | 1.1.1.7 | 1+1.)  |               |           |
| <u>.</u> : | 使用日               | 使      |          |             |      | V V 1/2 | 1910 1 |               | 合計金額      |
|            | 2023/08/07(月)     | 19:    |          | アオウゼ 大活動室 4 |      |         | ¥ 600  | ¥ 0           | ¥ 600     |
|            |                   |        |          |             |      |         | 当選び    | 辞退完了時にメールを受け助 | なりますか? はい |
|            |                   |        |          |             | 最後に、 | 「当選辞法   | 退完了」   | の画面が出れば       | 、終了です。    |

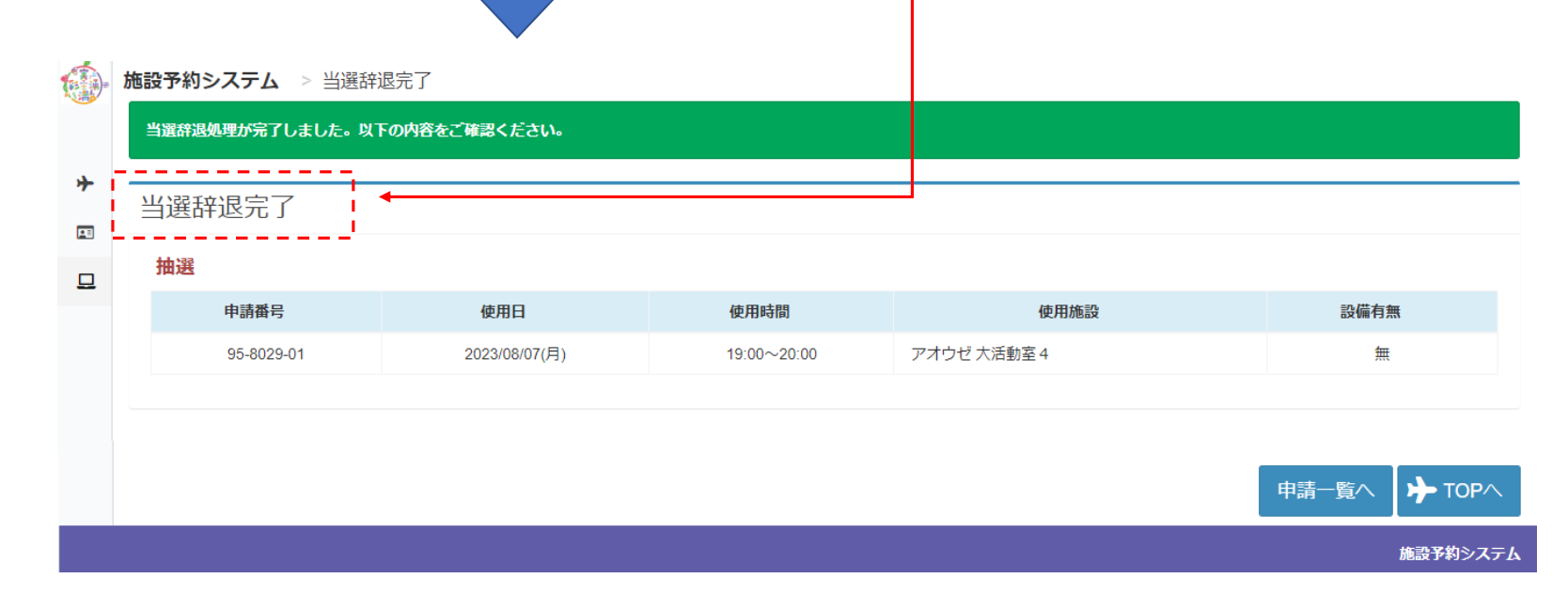